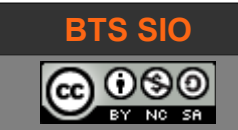

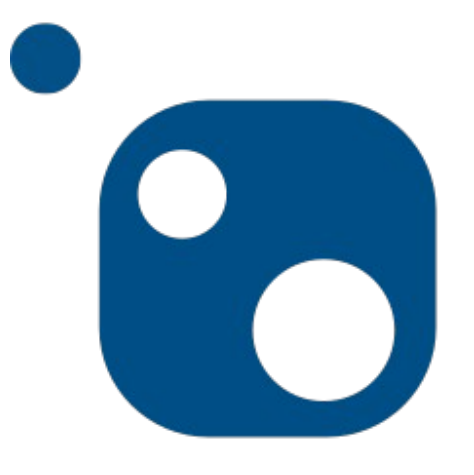

# NuGet et REST C#

| date          | révision        |
|---------------|-----------------|
| novembre 2018 | Création (v.13) |
|               |                 |
|               |                 |
|               |                 |
|               |                 |
|               |                 |
|               |                 |

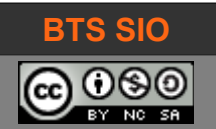

# SOMMAIRE

| 1 | Outil de paquetage Microsoft                              | 4  |
|---|-----------------------------------------------------------|----|
|   | 1.1 Présentation de NuGet                                 | 4  |
|   | 1.2 Installation de NuGet                                 | 4  |
|   | 1.3 Utilisation NuGet                                     | 5  |
|   | 1.3.1 Nuget derrière un proxy                             | 5  |
| 2 | Paquetage Newtonsoft.Json                                 | 6  |
|   | 2.1 Sérialisation et dé-sérialisation                     | 6  |
|   | 2.2 Installation                                          | 7  |
| 3 | Application simple REST                                   | 9  |
|   | 3.1 Création de l'interface graphique :                   | 10 |
|   | 3.2 Code de lecture JSON                                  | 11 |
|   | 3.3 Explications                                          | 12 |
|   | 3.3.1 Importation des bibliothèques (librairies)          | 12 |
|   | 3.3.2 Communication simulant les requêtes d'un navigateur | 12 |
|   | 3.3.3 En résumé                                           | 13 |
| 4 | Annexes                                                   | 14 |
|   | 4.1 Sources                                               | 14 |
|   | 4.2 Proxy                                                 | 14 |

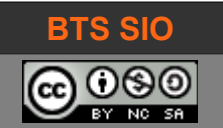

# ARCHITECTURE REST EN C#

L'activité de ce module est l'usage des données disponibles en REST dans une application lourde en C#.

À l'issu de cette activité, l'étudiant devra :

- Connaître l'outil de paquetage de Microsoft
- Comprendre l'architecture et les communications REST
- Mettre en œuvre un projet utilisant C# et Json.NET

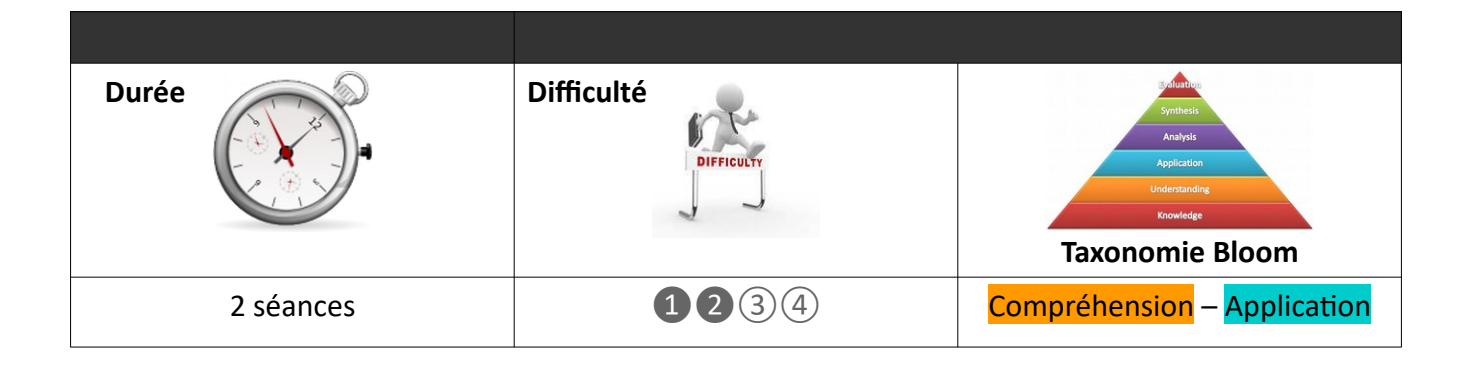

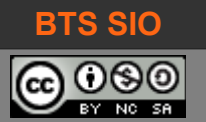

## **1** OUTIL DE PAQUETAGE MICROSOFT

L'utilisation générale des "packages" ou paquetages dans la plupart des langages répond aux attentes des développeurs qui souhaitent créer et partager puis exploiter des codes utiles.

Chez Microsoft, les DLL (Dynamic Link Library) sont régulièrement utilisées pour étendre les capacités des outils développés dans l'environnement Windows.

Exemple : la librairie LAME encodeur MP3 est souvent repris pour permettre aux applications multimédias de sauvegarder les fichiers audios dans le format MP3 : <u>http://lame.sourceforge.net/</u>

#### 1.1 PRÉSENTATION DE NUGET

Dans le cas de .NET, le mécanisme de partage géré par Microsoft est NuGet (prononcer "new get").

Pour simplifier, un paquetage NuGet est un fichier ZIP avec sa propre extension, **.nupkg**, qui contient le code compilé au format DLL. D'autres fichiers sont joints, comme le manifeste qui décrit les informations d'utilisation et les versions du paquetage.

#### **1.2** INSTALLATION DE NUGET

Il faut se rendre sur le site <u>https://www.nuget.org/downloads</u> pour y télécharger le programme.

Il s'agit d'un exécutable sans installation : il faut donc le placer dans un répertoire facilement accessible, et modifier le chemin de l'environnement (variable PATH de l'OS Microsoft).

| Page d'accuel du parmeau de<br>configuration                                                                                      | Informations système générales                                                                                                    | 0                                                                                                    | Propriétés système                                                                                                    | ×                                                                                                    | Variables d'environnement                                                                                                    |                                                                                                    | ×              |
|----------------------------------------------------------------------------------------------------|----------------------------------------------------------------------------------------------------|----------------------------------------------------------------------------------------------------|----------------------------------------------------------------------------------------------------|----------------------------------------------------------------------------------------------------|----------------------------------------------------------------------------------------------------|----------------------------------------------------------------------------------------------------|----------------|
| <ul> <li>Gestionnaire de périphériques</li> <li>Paramètres d'utilisation à<br/>distance</li> <li>Protection du système</li> </ul> | Windows 10 Éducation<br>© 2018 Microsoft Corporation. Tous draits elservés.                                                                                                    | Windows 10                                                                                                    | Nom de l'ordinateur                                                                                                    | Matériel                                                                                                    | Variables utilisateur pour david                                                                                                    |                                                                                                    |                |
|                                                                                                    | Ignates in Aug. Series in Aug. Serie | Contracts of a product of a product of a pro | Paramètres système avancés Protection<br>Vous devez ouvrir une session d'administ<br>ces modifications.<br>Performances<br>Effets visuels, planflication du processe<br>mémoire virtuelle<br>Profil des utilisateurs<br>Paramètres du Bureau liés à votre conn<br>Démarrage et récupération<br>Informations de démarrage du système<br>débogage | on du système Utilisation à distance<br>strateur pour effectuer la plupart de<br>strut, utilisation de la mémoire et<br><u>Paramètres</u><br>nexion<br><u>Paramètres</u><br>de défaillance du système et de<br><u>Paramètres</u><br><u>Variables d'environnement</u> | Veriable<br>Orechive<br>Path<br>PTH-ONE<br>SCOOP<br>TEMP<br>TMP<br>Variable<br>OS<br>Path<br>PROCESSOR, ARCHTECTURE<br>PROCESSOR, LEVEL<br>PROCESSOR, LEVEL<br>PROCESSOR, LEVEL | Veleur<br>C.(Usersidavid/AppDiati.Locat/Microsoft/WindowsA<br>C.(Usersidavid/AppDiati.Locat/Microsoft/WindowsA<br>C.(Usersidavid/AppDiati.Locat/Microsoft/WindowsA<br>E.(Temp)Trash<br>E.(Temp)Trash<br>E. | ppsElWITServ   |
| Pannea<br>configu                                                                                                    | au d'accueil<br>uration : [Win]+[P                                                                                                    | de<br>ause]                                                                                                    | Paramètres systè                                                                                                    | me avancés                                                                                                    | Variables<br>(modifier<br>"Variables                                                                                                    | d'environr<br>le PATH<br>système")                                                                                                    | nement<br>dans |

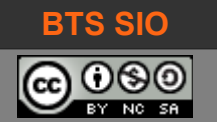

# 1.3 UTILISATION NUGET

Si vous avez correctement configuré votre variable PATH en ajoutant le chemin d'accès au répertoire contenant NuGet.exe, vous devez maintenant pouvoir y accéder depuis une invite de commande :

| C:\Windows\Sy               | ystem32\cmd.exe                                                                                                    | 🔎 Windows PowerShell                                                                                           |
|-----------------------------|----------------------------------------------------------------------------------------------------|----------------------------------------------------------------------------------------------------|
| Microsoft Wi                | ndows [version 10.0.17134.345]                                                                                     | Windows PowerShell                                                                                             |
| (c) 2018 Mic                | rosoft Corporation. Tous droits réservés.                                                                          | Copyright (C) Microsoft Corporation. Tous droits réservés.                                                     |
| E:\>nuget<br>NuGet Versio   | n: 4-8 1.5435                                                                                                    | PS C:\Users\david> <mark>nuget</mark><br>NuGet Version: 4.8.1.5435<br>Usage: NuGet <command/> [args] [options] |
| usage: NuGet                | <command/> [acgs] [options]                                                                                        | for help on a specific command.                                                                                |
| Type 'NuGet<br>Available co | help <command/> ' for help on a specific contract Accessible                                                       | depuis n'importe où<br>n package to a hierarchical source. http so                                             |
|                             |                                                                                                    | . org/consume/command-The-reference#add-com                                                                    |
| add                         | Adds the given package to a hierarchical source. http s<br>://docs.nuget.org/consume/command-line-reference#add-co | config Obtient ou définit les valeurs de configuration NuGet.                                                  |
| config                      | Obtient ou définit les valeurs de configuration NuGet.                                                             |                                                                                                    |
|                             |                                                                                                    |                                                                                                    |
| Invite de                   | commande DOS (cmd)                                                                                                 | Invite de commande PowerShell                                                                                  |

# 1.3.1 Nuget derrière un proxy

Dans le cas particulier d'un proxy entre Internet et le poste de travail, il est possible de définir les paramètres pour pouvoir l'utiliser :

```
nuget.exe config -set http_proxy=http://my.proxy.address:port
nuget.exe config -set https_proxy=http://my.proxy.address:port
```

Il est aussi possible de trouver les paramètres dans le fichier *NuGet.config* dans le répertoire où se trouve le programme nuget.exe.

Désormais, vous connaissez l'équivalent des outils RPM ou APT pour Windows : cependant, pour le moment ce mode d'installation reste marginal et nous allons voir que pour un projet, une installation locale est un peu plus facile (ce qui ne favorise pas l'emploi de Nuget).

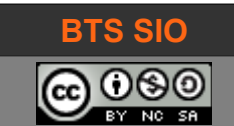

# **2** PAQUETAGE NEWTONSOFT.JSON

Le paquetage Newtonsoft. Json s'installe normalement, à partir de l'outil NuGet.

Il s'agit d'un paquetage dédié à la gestion des données au format JSON, actuellement en version 11.0.2 !

L'intérêt de ce paquetage est notamment de pouvoir sérialiser et dé-sérialiser des données JSON pour créer un objet classique (gérable dans C#).

#### https://www.newtonsoft.com/json

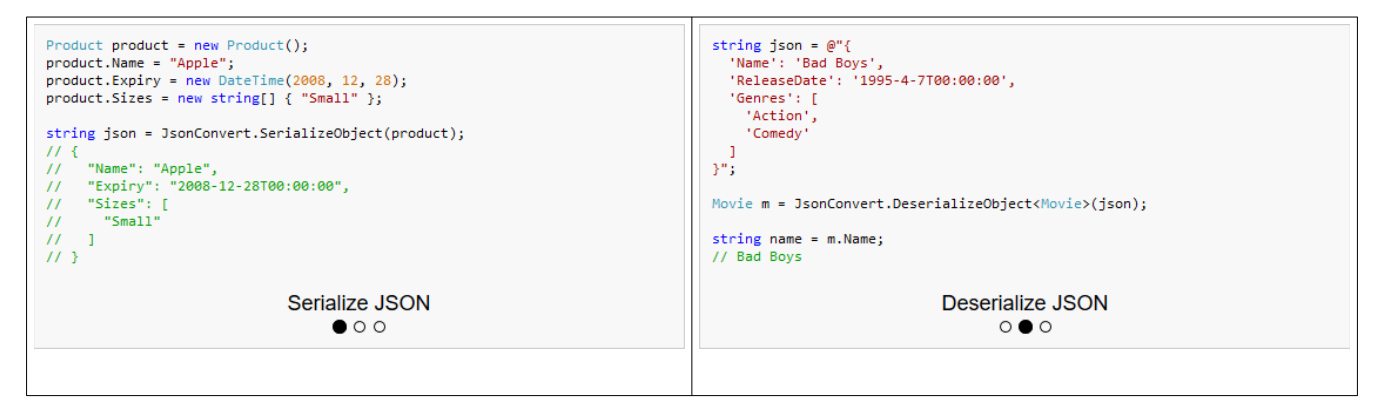

La documentation est disponible sur https://www.newtonsoft.com/json/help/html/Introduction.htm

#### 2.1 <u>SÉRIALISATION ET DÉ-SÉRIALISATION</u>

Il s'git d'un concept important dans la transmission d'information. En effet, les données – stockées sous forme d'objets ou dans des tableaux – ne peuvent pas être transmises sous cette forme dans les flux de communication.

On appelle sérialisation, l'action de transformer un ensemble de données en un flux binaire (la plupart du temps, des octets).

On appelle dé-sérialisation, l'action de transformer un flux binaire en données cohérentes, compatibles avec les tableaux et objets d'une application.

Il convient donc d'établir un protocole de communication : dans quel ordre les objets sont envoyés, ce qu'ils contiennent, etc.

#### https://www.supinfo.com/articles/single/6727-serialisation-deserialisation

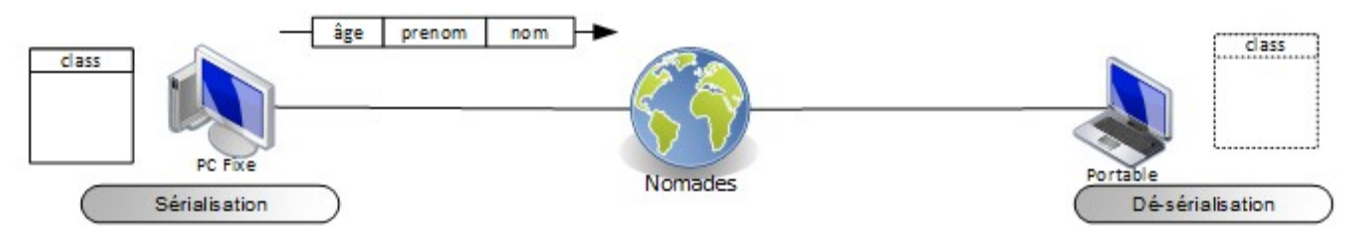

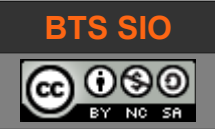

#### 2.2 INSTALLATION

Il n'est pas obligatoire d'utiliser NuGet si vous disposez de Microsoft Visual Studio. Dans ce cas, le paquetage peut être intégré localement, dans une application :

- 1. Ouvrez Visual Studio 2017
- 2. Créez un nouveau projet de type Winform (.NET Framework)
- 3. Dans l'explorateur de solutions > clic droit sur "Références" > Gérer les packages NuGet...

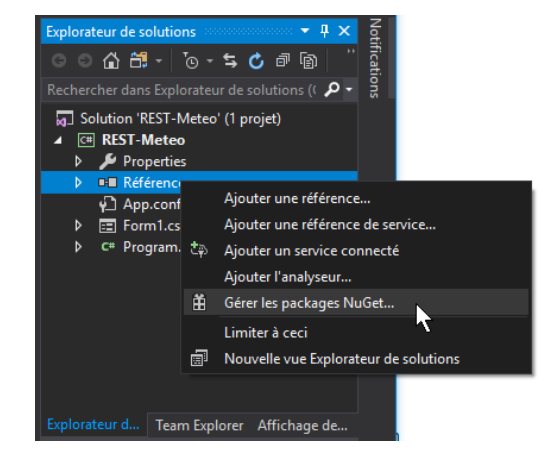

La fenêtre qui s'ouvre contient 3 onglets : Parcourir, Installé et Mises à jour. Sélectionnez [Parcourir]

| NuGet : R | EST-Meteo                                                                                                    |                                                                                                |
|-----------|----------------------------------------------------------------------------------------------------|------------------------------------------------------------------------------------------------|
| Parco     | purir Installé Mises à jour                                                                                                    | Gestionnaire de package NuGet : REST-Meteo                                                     |
| Rech      | erche (Ctrl+L) 🔎 🔹 🕜 🗌 Inclure la version préliminaire                                                                                                 | Source de package : nuget.org 👻 🛞                                                              |
| Ô         | NUnit  par Charlie Poole, Rob Prouse, 28.9M téléchargements NUnit is a unit-testing framework for all .NET languages with a strong TDD focus.          | v3.11.0 Newtonsoft.Json                                                                        |
| P         | <b>Newtonsoft.Json</b> @ par James Newton-King, <b>157M</b> téléchar<br>Json.NET is a popular high-performance JSON framework for .NET                 | v11.0.2                                                                                        |
| .NET      | EntityFramework  g par Microsoft, 51.5M téléchargements<br>Entity Framework is Microsoft's recommended data access<br>technology for new applications. | v6.2.0 <b>Description</b><br>Json.NET is a popular high-performance JSON<br>framework for .NET |

Puis sélectionnez Newtonsoft.Json et cliquez sur le bouton [Installer].

VS2017 avertit de l'installation du paquetage pour le projet en cours.

| Aperçu des modifications                                                                                                    | × |
|----------------------------------------------------------------------------------------------------|---|
| Visual Studio est sur le point d'apporter des modifications à cette solution. Cliquez sur<br>OK pour effectuer les modifications répertoriées ci-dessous. |   |
| REST-Meteo                                                                                                    |   |

Installation : Newtonsoft.Json.11.0.2

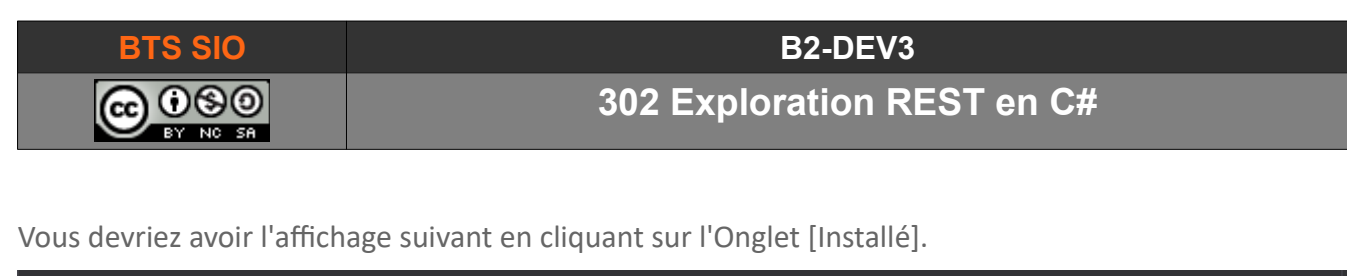

| Parcourir Installé Mises à jour                                  | Gestionnaire de package NuGet : REST-Meteo |
|------------------------------------------------------------------|--------------------------------------------|
| Recherche (Ctrl+L) 🔎 🔹 🕜 🗌 Inclure la version préliminaire       | Source de package : nuget.org 👻 🛞          |
| Newtonsoft.Json par James Newton-King                            | v11.0.2                                    |
| Son.NET is a popular high-performance JSON framework<br>for .NET | Installé : 11.0.2 Désinstaller             |
|                                                                  | Version : 11.0.2   Mettre à jour           |

Vous pouvez fermer la fenêtre (NuGet : nom-de-votre-application) et désormais créer le code.

# **3 APPLICATION SIMPLE REST**

L'objectif est de créer une application capable d'afficher les données d'un site ayant une API REST dans une application créée en C#.

| URL RE | EST https://jsonplac | ceholder.typicode.com | n/posts             |                    |  | Envoye | r        |
|--------|----------------------|-----------------------|---------------------|--------------------|--|--------|----------|
|        | userld               | id                    | title               | body               |  |        | ^        |
| •      | 1                    | 1                     | sunt aut facere re  | quia et suscipitsu |  |        |          |
|        | 1                    | 2                     | qui est esse        | est rerum tempor   |  |        |          |
|        | 1                    | 3                     | ea molestias qua    | et iusto sed quo i |  |        |          |
|        | 1                    | 4                     | eum et est occae    | ullam et saepe rei |  |        |          |
|        | 1                    | 5                     | nesciunt quas odio  | repudiandae veni   |  |        |          |
|        | 1                    | 6                     | dolorem eum mag     | ut aspernatur cor  |  |        |          |
|        | 1                    | 7                     | magnam facilis a    | dolore placeat qu  |  |        |          |
|        | 1                    | 8                     | dolorem dolore es   | dignissimos aperi  |  |        |          |
|        | 1                    | 9                     | nesciunt iure omn   | consectetur animi  |  |        |          |
|        | 1                    | 10                    | optio molestias id  | quo et expedita    |  |        |          |
|        | 2                    | 11                    | et ea vero quia la  | delectus reiciendi |  |        |          |
|        | 2                    | 12                    | in quibusdam tem    | itaque id aut mag  |  |        |          |
|        | 2                    | 13                    | dolorum ut in volu  | aut dicta possimu  |  |        |          |
|        | 2                    | 14                    | voluptatem eligen   | fuga et accusam    |  |        |          |
|        | 2                    | 15                    | eveniet quod tem    | reprehenderit quo  |  |        |          |
|        | 2                    | 16                    | sint suscipit persp | suscipit nam nisi  |  |        | <b>V</b> |

Le site utilisé (contenant des données fictives sous la forme d'un tableau JSON) est : <u>https://jsonplaceholder.typicode.com/posts</u>

#### 3.1 CRÉATION DE L'INTERFACE GRAPHIQUE :

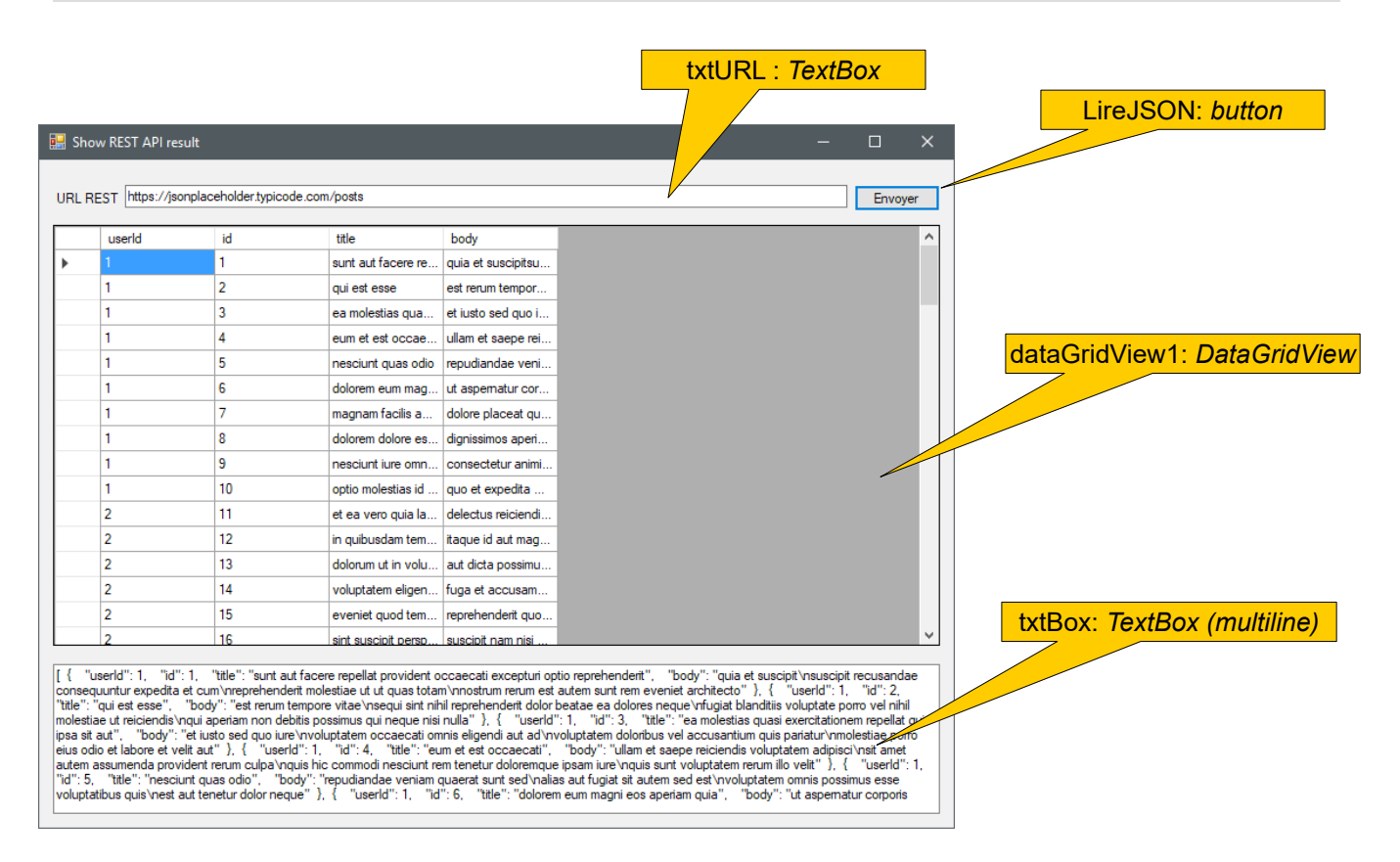

Notez que la forme DataGridView sera initialement vide (pas la peine de saisir des données).

Pour gagner du temps, il est utile de placer l'URL <u>https://jsonplaceholder.typicode.com/posts</u> dans la propriété 'Text' de la forme txtURL.

Enfin, en double-cliquant sur le bouton [Envoyer] (nom = LireJSON), vous pourrez ajouter le code utile pour lire du JSON.

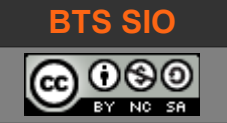

#### B2-DEV3

#### 302 Exploration REST en C#

#### 3.2 CODE DE LECTURE JSON

Dans le fichier Form1.cs (lors du double-clic sur le bouton, c'est ce fichier qui a dû s'ouvrir), il faut ajouter les parties suivantes :

```
/* _____
                           _____
 * Author : David ROUMANET
 * Date : 05/11/2018
 * Descr. : Exemple d'utilisation d'une API REST en C# en utilisant NewtonJson
 * _____
 * v0.1 : Le code ne fonctionne pas. Ajout debug sans succès
 * v0.2 : Changement de méthode (utilisation using + NewtonJson.Link. Récup variable texte
 * v0.3 : Tentative de récupération de tableau pour DataGridView...
* __
*/
using Newtonsoft.Json;
using Newtonsoft.Json.Linq;
using System;
using System.IO;
using System.Net;
using System.Windows.Forms;
using System.Diagnostics;
puis dans la méthode LireJSON Click() :
private void LireJSON_Click(object sender, EventArgs e) {
   try {
       // la classe HttpWebRequest permet de faire des requêtes comme un navigateur (hérite de
WebRequest)
       var webRequest = (HttpWebRequest)WebRequest.Create(txtURL.Text);
       webRequest.Method = "GET";
       webRequest.Accept = "application/json";
       // état de la réponse...
       var webResponse = (HttpWebResponse)webRequest.GetResponse();
       string contenu = string.Empty;
       // using permet de libérer le flux à la fin du traitement (mieux qu'un try-catch-finally)
       using (var flux = webResponse.GetResponseStream()) {
          using (var sr = new StreamReader(flux)) {
              contenu = sr.ReadToEnd();
           }
       }
       Debug.WriteLine("Résultat : {0} et longueur {1}", webResponse.StatusCode,
webResponse.ContentLength);
       Debug.WriteLine("Contenu " + contenu);
       var arr = JArray.Parse(contenu);
       txtBox.Text = contenu;
       // var arr = JsonConvert.DeserializeObject<Newtonsoft.Json.Linq.JArray>(contenu);
       dataGridView1.DataSource = arr;
   }
   catch (Exception ex) {
       MessageBox.Show(ex.Message);
   }
}
```

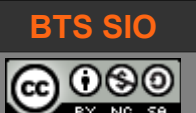

## 3.3 EXPLICATIONS

## 3.3.1 Importation des bibliothèques (librairies)

Utiliser les classes et méthodes de NewtonJSON :

```
using Newtonsoft.Json;
using Newtonsoft.Json.Linq;
```

Utiliser les bibliothèques réseaux de Microsoft pour httpWebRequest par exemple :

using System.Net;

Utiliser les librairies de lecture de flux (stream) :

using System.IO;

Utiliser les affichages dans la console pour le débogage (à la compilation finale, cette librairie ne sera pas utilisée) :

using System.Diagnostics;

#### 3.3.2 <u>Communication simulant les requêtes d'un navigateur</u>

Le code suivant va utiliser les primitives classiques des navigateurs (GET, POST, DELETE, UPDATE) pour communiquer via le protocole HTTP

```
var webRequest = (HttpWebRequest)WebRequest.Create(txtURL.Text);
webRequest.Method = "GET";
webRequest.Accept = "application/json";
// état de la réponse...
var webResponse = (HttpWebResponse)webRequest.GetResponse();
string contenu = string.Empty;
```

Le format de la première ligne créé une variable de type HttpWebRequest mais effectue la conversion implicite du résultat de WebRequest.Create() qui reçoit comme paramètre le contenu du champ du textbox 'txtURL'.

On peut spécifier dans la variable quelle méthode HTTP utiliser (ici GET) et d'autres paramètres. Cette variable est bien un objet de la classe WebRequest !

Une fois la requête construite, on crée une variable webResponse pour obtenir le résultat de la requête. C# lance la requête.

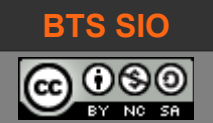

## 3.3.3 En résumé

Vous avez maintenant la capacité de manipuler des informations en provenance d'API REST en C#

Cela vous permet de créer des projets mixant les accès directs à une base de données et des accès à des données sur Internet.

C'est utile pour créer une application fonctionnant depuis un client mobile (Android par exemple), un client lourd (C# ou Java par exemple) et une application web (en PHP ou en Angular2)

Vous devriez suivre ce cours : <u>https://anceret-matthieu.developpez.com/tutoriels/web-api-realisation-bdd/</u>

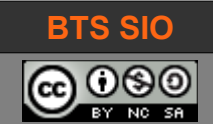

#### B2-DEV3

302 Exploration REST en C#

# **4 ANNEXES**

#### 4.1 SOURCES

NuGet

https://docs.microsoft.com/fr-fr/nuget/quickstart/install-and-use-a-package-in-visual-studio

REST

https://www.codeproject.com/Tips/712109/How-to-Get-REST-Data-and-Display-it-in-a-DataGridV

https://docs.microsoft.com/fr-fr/dotnet/framework/network-programming/how-to-request-datausing-the-webrequest-class

https://www.maxpou.fr/rest-crud

using

http://www.dotnetdojo.com/instruction-indispensable-en-csharp-using-idisposable/

# 4.2 **PROXY**

Pour pouvoir utiliser un proxy avec C#, voici la méthode recommandée par Microsoft :

WebProxy proxyObject = new WebProxy("http://172.16.0.1:3128/"); GlobalProxySelection.Select = proxyObject;

Une autre méthode plus complète est exposé ici :

http://www.pausedotnet.fr/configurer-proxy-csharp-webrequest/

Cependant, par défaut, une application .NET est censée utiliser la configuration du proxy utilisée par le système (et Internet Explorer).